# INTESA 🚾 SANPAOLO

# **BROWSER INTERNET EXPLORER**

#### Desktop

- Accedi a Internet Explorer
- Seleziona la voce "Strumenti"
- Seleziona la voce "Opzioni Internet"
- Seleziona la voce "Privacy" dal menu
- Seleziona "Avanzate"
- Accertati che la voce "Sostituisci gestione automatica dei cookie" non sia attiva

## **BROWSER MOZILLA FIREFOX**

#### Desktop

- Accedi a Mozilla Firefox
- Clicca sul pulsante Menu collocato in alto a destra (l'icona con le tre linee orizzontali)
- Seleziona la voce "Opzioni"
- Seleziona "Privacy e sicurezza"
- Dal menu a tendina "Cronologia" seleziona la voce "utilizza impostazioni personalizzate"
- In corrispondenza dell'opzione "Accetta cookie e dati da siti di terza parti" accertati sia impostata la voce sempre

#### **Mobile Android**

- Accedi a Mozilla Firefox
- Clicca sul pulsante Menu collocato in alto a destra (l'icona con i tre puntini)
- Seleziona la voce "Impostazioni"
- Seleziona "Privacy"
- Seleziona "Cookie" e accertati che l'opzione "Attivi" sia selezionata

#### **BROWSER APPLE SAFARI**

#### Desktop

- Accedi a Safari
- Clicca sulla voce "Safari" nella parte in alto a sinistra della barra dei menu e seleziona la voce "Preferenze"
- Accedi alla scheda "Privacy"
- Abilita la voce "Consenti dai siti web che visito" nella sezione "Cookie e dati di siti Web"

#### Mobile

- Apri "Impostazioni" di iOS (icona impostazioni da schermata home)
- Clicca sulla voce "Safari"
- Vai alla scheda "Privacy e sicurezza"
- Disattiva la voce "Blocca tutti i cookie"
- Disattiva la voce "Blocca tracciamento cross-site"

• Chiudi il browser (da task manager iOS) e riavvia Safari

# **BROWSER GOOGLE CHROME**

### Desktop

- Accedi a Google CHROME
- Clicca sul pulsante Menu collocato in alto a destra (l'icona con i tre puntini)
- Seleziona la voce "Impostazioni"
- Clicca sulla voce "Avanzate" e poi su "Impostazioni contenuti"
- Seleziona "Cookie", abilita "Consenti ai siti di salvare e leggere i dati dei cookie"
- Assicurati che non sia abilitata la funzione "Blocca cookie di terze parti" (in caso contrario disabilitala)

## Mobile Android

- Accedi a Google CHROME
- Clicca sul pulsante Menu collocato in alto a destra (l'icona con i tre puntini)
- Seleziona la voce "Impostazioni"
- Clicca sulla voce "Impostazioni Sito"
- Seleziona "Cookie", abilita "Consenti ai siti di salvare e leggere i dati dei cookie"
- Assicurati che sia abilitata la funzione "Consenti cookie di terze parti" (in caso contrario abilitarla)

# Mobile iOS

• Chrome per iOS mantiene i cookie di prime e terze parti sempre attivi e non è quindi necessario procedere con la modifica delle impostazioni. In caso di problemi di accesso, è consigliabile utilizzare un altro browser